# UCC ONLINE FILING HELP

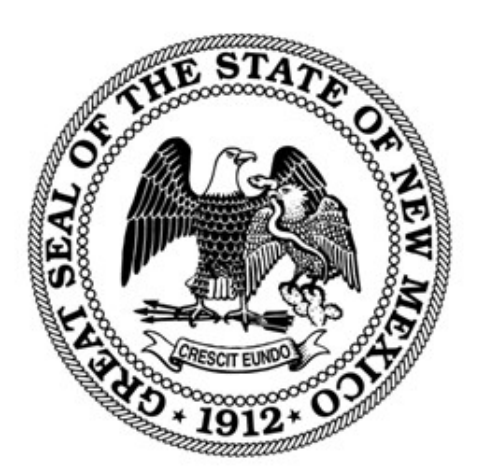

#### NEW MEXICO SECRETARY OF STATE

REVISED MARCH 2024

## Contents

| Introdu  | iction                  | 2  |  |  |  |
|----------|-------------------------|----|--|--|--|
| File a U | JCC1                    | 2  |  |  |  |
| File a U | JCC3 Amendment          | 9  |  |  |  |
| А.       | Termination             | 11 |  |  |  |
| B.       | Assignment              | 11 |  |  |  |
| C.       | Debtor Amendment:       | 12 |  |  |  |
| D.       | Secured Party Amendment | 13 |  |  |  |
| E.       | Collateral Amendment    | 13 |  |  |  |
| File a U | file a UCC5 Amendment   |    |  |  |  |

## Introduction

The NM Secretary of State filing system for UCC filings is <u>https://enterprise.sos.nm.gov</u>. All filings can be submitted and paid for online. Any uploads submitted must be in PDF format. If you do not find the information you need in this help document, please email <u>business.services@sos.nm.gov</u> with your specific question.

#### File a UCC1

- 1. Navigate to <u>https://enterprise.sos.nm.gov</u>
- 2. If you have an existing account, log in; if you do not, create an account:

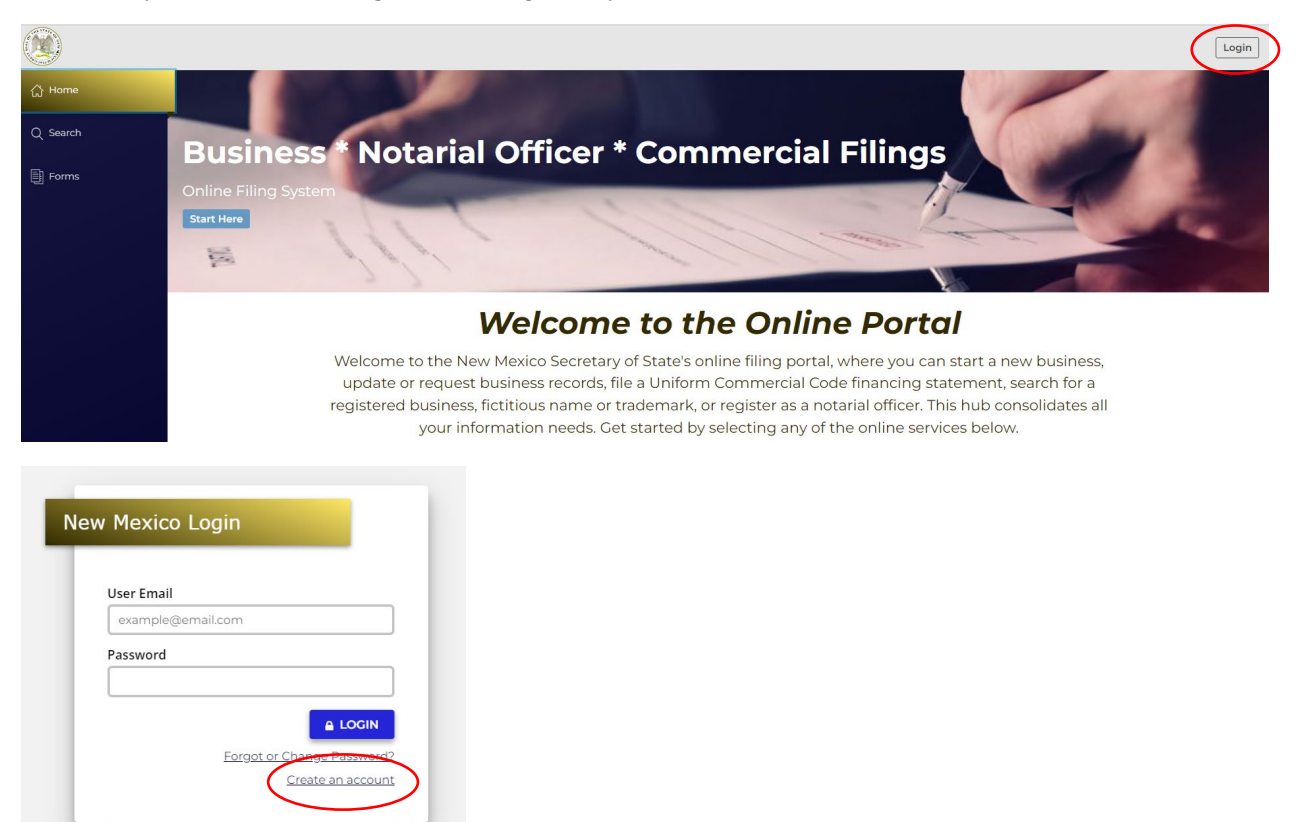

NOTE: The email address that is used as the login is where all notifications related to filings will be sent.

3. Navigate to "Forms" in the sidebar and select "Lien" in the top tab options and choose "UCC1 Financing Statement". Click File Online:

| ۲                  | Apostille | Facsimile Signature | Information Request                 | Lien                             | Notary                     |  |
|--------------------|-----------|---------------------|-------------------------------------|----------------------------------|----------------------------|--|
| 슈 Home             |           |                     |                                     |                                  |                            |  |
| Q Search           | UCC1 F    | inancing State      | ment                                |                                  |                            |  |
| Forms              |           |                     |                                     |                                  |                            |  |
| 🔄 Workview Manager | EFS       | Financing Statement |                                     | Financing St                     | atement                    |  |
| 😤 My Work Queue    |           |                     | Use this form I<br>Initial Financii | file a Uniform (<br>ng Statement | Commercial Code<br>(UCC1). |  |
| 🖶 My Records       |           |                     |                                     |                                  | FILE ONLINE                |  |
| Data Requests      |           |                     |                                     |                                  |                            |  |

#### Uniform Commercial Code Financing Statement (UCC1) – General Information

Uniform Commercial Code Financing Statements are filed pursuant to IACA standards statutes. This form is used by creditors, typically financial institutions, or lenders, to file an initial security interest as part of a secured transaction.

The fee for this filing is \$20 or \$120 if Transmitting Utility or Manufactured Home is selected.

The fees for UCC filings are nonrefundable. The nonrefundable policy applies to both accepted and rejected filings.

Note: Filings are only rejected if they are incomplete, or a payment is not received. This applies to paper filed documents only.

4. Follow the instructions and filing wizard prompts to complete the filing.

| UCC1 Financing Statemen | t                                                                                          |
|-------------------------|--------------------------------------------------------------------------------------------|
| Submitter               | 5 Filer contact information                                                                |
| Debtors                 | Contact Name*                                                                              |
| Secured Parties         |                                                                                            |
| Collateral              | Phone Number*                                                                              |
| Additional Info         |                                                                                            |
| Application Fees        | Email Address                                                                              |
| Confirm                 | If an email is provided here, a notice of lapse date will be sent 150 days prior to lapse. |
| File Document           |                                                                                            |
|                         |                                                                                            |
|                         | 6 Submitter information                                                                    |
|                         | Submitter mornation                                                                        |
|                         | Name*                                                                                      |
|                         |                                                                                            |
|                         | Address*                                                                                   |
|                         |                                                                                            |
|                         | STE/APT/FL                                                                                 |
|                         |                                                                                            |
|                         | Attention                                                                                  |
|                         |                                                                                            |
|                         |                                                                                            |

- 5. Filer contact information is the person to contact if there are questions regarding the filing.
- 6. Submitter information is tied to the record and can be searched by staff when inquiries are made about a UCC filing. Once entered click Next Step to enter Debtors.
- 7. Click the Add button to add the first Debtor.

| UCC1 Financing Statemen                                                                                               | <u>د _</u>                                                                |                                                               |
|----------------------------------------------------------------------------------------------------|---------------------------------------------------------------------------|---------------------------------------------------------------|
|                                                                                                    |                                                                           |                                                               |
| 🗹 Submitter                                                                                                    | Debtors                                                                   |                                                               |
| Do not omit, modify, or abbreviate any part of the Debtor's name. Provide one debtor name per line (in organization). |                                                                           |                                                               |
| Secured Parties                                                                                                    | A debtor may be added (by selecting add), edited (by se<br>delete) below: | electing the address to be changed), or removed (by selecting |
| Collateral                                                                                                    | DEBTOR'S NAME                                                             | MAILING ADDRESS                                               |
| Additional Info                                                                                                    |                                                                           | None                                                          |
| Application Fees                                                                                                    |                                                                           |                                                               |
| Confirm                                                                                                    | Add                                                                       |                                                               |
| File Document                                                                                                    |                                                                           |                                                               |
|                                                                                                    |                                                                           |                                                               |

8. The information fields for Debtor are defaulted to an individual. If the Debtor is an organization, click the checkbox to change the information fields to the organization name. Complete the information and click Save.

| UCC1 F | inancing Statement |                |            |        |      |
|--------|--------------------|----------------|------------|--------|------|
|        |                    |                |            |        |      |
| 🖌 Sub  | Add                |                |            |        | ×    |
| 🗌 Deb  |                    |                |            |        |      |
| Sec    | his debtor is an o | rganization    |            |        | 115  |
| Coll   | First Name*        | Middle/Initial | Last Name* | Suffix |      |
| Adc    |                    |                |            |        |      |
|        |                    |                |            |        |      |
| Cor    | Address*           |                |            |        |      |
| File   |                    |                |            |        |      |
|        | STE/APT/FL         |                |            |        |      |
|        |                    |                |            |        |      |
|        | Attention          |                |            |        |      |
|        |                    |                |            |        |      |
|        | City*              | State*         | ZIP code*  |        |      |
|        |                    |                |            |        |      |
|        | Country*           |                |            |        |      |
|        | United States      | ~              | J          |        |      |
|        |                    |                |            |        |      |
|        |                    |                |            |        | Save |
|        |                    |                |            |        |      |

9. If there are additional Debtors, click Add and repeat Step 8.

| UCC1 Financing Statement |                                                 |                                                       |                                    |
|--------------------------|-------------------------------------------------|-------------------------------------------------------|------------------------------------|
| Submitter                | Debtors                                         | u jata anu ang af tha Dahtaria ang a Dravida ang d    | han na line (in thidus las         |
| Debtors                  | Do not omit, modity, or abbre<br>organization). | eviate any part of the Deptor's name. Provide one de  | btor name per line (inalviaual or  |
| Secured Parties          | A debtor may be added (by s<br>delete) below:   | electing add), edited (by selecting the address to be | changed), or removed (by selecting |
| Collateral               | DEBTOR'S NAME                                   | MAILING ADDRESS                                       |                                    |
| Additional Info          | Debtor 10                                       | DEBTOR ADDRESS                                        | Copy Delete                        |
| Application Fees         |                                                 | ANYWHERE, NM 00000-0000                               |                                    |
| Confirm                  | 9 Add                                           |                                                       |                                    |
| File Document            |                                                 |                                                       |                                    |
|                          |                                                 |                                                       |                                    |

- If the information on a Debtor needs to be edited, click anywhere on the Debtor row and the information fields will reopen. When finished, click Next Step to enter Secured Parties.
   Click the Add button to enter the Secured Parties.
- 11. Click the Add button to enter the Secured Parties.

| UCC1 Financing Statement |                                                                                                    |                 |          |
|--------------------------|----------------------------------------------------------------------------------------------------|-----------------|----------|
| G Submitter<br>G Debtors | Secured Parties<br>(or name of assignee of assignor secured party)<br>A secured party may be added (by selecting add), edited (by selecting the address to be changed), or removed (by |                 |          |
| Secured Parties          | selecting delete) below:                                                                                                    |                 |          |
| Collateral               | SECURED PARTY'S NAME                                                                                                    | MAILING ADDRESS | Assignor |
| Additional Info          |                                                                                                    | None            |          |
| Application Fees         | Add                                                                                                    |                 |          |
| Confirm                  |                                                                                                    |                 |          |
| File Document            |                                                                                                    |                 |          |
|                          |                                                                                                    |                 |          |

12. The information fields for Secured Parties are defaulted to an organization. If the Secured Party is an individual, toggle the checkbox to change the information fields to the individual name. Complete the information and click Save.

| JCC1 Finan          | cing Statement                                         |     |
|---------------------|--------------------------------------------------------|-----|
|                     | ld                                                     | ×   |
| C Det<br>Sec<br>Col | This secured party is an organization ①<br>ganization* |     |
| Adc Apr Ad          | dress*                                                 |     |
| File STI            | E/APT/FL<br>tention                                    |     |
| Cit                 | y* State* ZIP code*                                    |     |
| Co                  | untry*<br>United States                                |     |
|                     | Assignor                                               |     |
|                     |                                                        | ave |

- 13. To add an additional Secured Party, repeat steps 11 and 12.
- 14. To designate one of the Secured Parties as an assignor, after saving the Secured Party, click on the row of the assignor Secured Party and click the Assignor checkbox. *Note: This option is only available once the Secured Party has been saved, and in the Edit dialogue box.*

| Edit                                                    | ×    |          |
|---------------------------------------------------------|------|----------|
| Cet     This secured party is an organization ①     Sec |      | be chang |
| Organization*                                           |      | Assigno  |
| Organization                                            |      | No       |
|                                                         |      |          |
| Address*                                                |      |          |
| ORGANIZATION ADDRESS                                    |      |          |
| File STE/APT/FL                                         |      |          |
|                                                         |      |          |
| Attention                                               |      |          |
| $\odot$                                                 |      |          |
| City* State* ZIP code*<br>ANYWHERE O NM V 00000 O       |      |          |
| Country*                                                |      |          |
| United States                                           |      |          |
| Assignor                                                |      |          |
|                                                         | Save |          |

- 15. Once all Secured Parties have been entered, click Next Step.
- 16. When entering collateral, you have the option to key enter the collateral information if it is fewer than 1,000 characters. If it exceeds that limit, you must upload a PDF of the collateral description. You may upload a PDF of the collateral description if you choose, regardless of the number of characters. *Note: The PDF file cannot exceed 30MB*.

| UCC1 Financing Statement |                                                                                                 |
|--------------------------|-------------------------------------------------------------------------------------------------|
| Submitter                | Collateral                                                                                      |
| C Debtors                | Method that collateral information will be provided *                                           |
| Secured Parties          | the collateral is fewer than 1,000 characters and will be entered as text                       |
| Collateral               | O in an attachment                                                                              |
| Additional Info          | 19 Select if applicable                                                                         |
| Application Fees         | The collateral is being administered by a Decedent's Personal Representative                    |
| Confirm                  | O The collateral is not held in a trust or administered by a decedent's personal representative |
| File Document            |                                                                                                 |

17. If you choose to enter as text, a text box will open, and you can key enter the information.

| UCC1 Financing Statement |                                                                                                    |
|--------------------------|----------------------------------------------------------------------------------------------------|
| Submitter                | Collateral                                                                                                    |
| C Debtors                | Method that collateral information will be provided *                                                                                                    |
| Secured Parties          | • the collateral is fewer than 1,000 characters and will be entered as text                                                                                |
| - Collateral             | O in an attachment                                                                                                    |
| Additional Info          | The financing statement covers the following collateral *<br>Maximum of 1.000 characters. If additional collateral is reauired, upload attachment instead, |
| Application Fees         | Collateral information                                                                                                    |
| Confirm                  |                                                                                                    |
| File Document            |                                                                                                    |
|                          |                                                                                                    |
|                          |                                                                                                    |
|                          |                                                                                                    |

18. If you choose to provide an attachment, an upload option will open, and you can choose a PDF file to upload. *Note: Filings that have PDF uploads are not automatically approved. They are reviewed by the SOS for PPI information to be redacted.* 

| UCC1 Financing Statement | UCCI Financing Statement                                                    |  |  |
|--------------------------|-----------------------------------------------------------------------------|--|--|
| Submitter                | Collateral                                                                  |  |  |
| Debtors                  | Method that collateral information will be provided *                       |  |  |
| Secured Parties          | O the collateral is fewer than 1,000 characters and will be entered as text |  |  |
| Collateral               | in an attachment                                                            |  |  |
| Additional Info          | Collateral uploaded in an attachment.                                       |  |  |
| Application Fees         | Upload Collateral * 🛈                                                       |  |  |
| Confirm                  | Select files to upload (.pdf)                                               |  |  |
| File Document            |                                                                             |  |  |

- 19. Select one of the options as shown in Step 16, to indicate whether the collateral is held in trust, is being administered by a decedent's personal representative, or if neither of these conditions apply.
- 20. Once collateral has been entered or uploaded, click Next Step.

21. On the Additional Info step, choose any applicable designations that apply to your filing:

| Submitter        | Designations                                                                                                    |
|------------------|----------------------------------------------------------------------------------------------------|
| Debtors          | Select the designation which describes this financing statement *                                                                                                    |
| Secured Parties  | O Livestock Lien                                                                                                    |
| Collateral       | O Public-Finance Transaction                                                                                                    |
| Additional Info  | Manufactured-Home Transaction                                                                                                    |
| Application Foos | Not Applicable                                                                                                    |
| Application rees |                                                                                                    |
| Confirm          | Select an additional designation which describes this financing statement"                                                                                                    |
| File Document    |                                                                                                    |
|                  |                                                                                                    |
|                  | Not Applicable                                                                                                    |
|                  | Not Applicable  Alternative Designations Select the alternative designation which describes this financing statement*                                                                                                    |
|                  | Not Applicable  Alternative Designations Select the alternative designation which describes this financing statement*  Lesser/Lessor                                                                                                    |
|                  | Not Applicable  Alternative Designations  Select the alternative designation which describes this financing statement*  Lessee/Lessor  Consignee/Consignor                                                                                                    |
|                  | Not Applicable  Alternative Designations  Select the alternative designation which describes this financing statement*  Lesser/Lessor  Consignee/Consignor Seller/Buyer                                                                                                    |
|                  | Not Applicable  Alternative Designations  Select the alternative designation which describes this financing statement*  Lesse/Lessor  Consignee/Consignor Seller/Buyer Bailee/Bailor                                                                                                    |
|                  | Not Applicable  Alternative Designations  Select the alternative designation which describes this financing statement*      Lessee/Lessor      Consignee/Consignor      Seller/Buyer      Bailee/Bailor      Licensee/Licensor                                                                          |
|                  | Not Applicable  Alternative Designations  Select the alternative designation which describes this financing statement*      Lessee/Lessor      Consignee/Consignor      Seller/Buyer      Bailee/Bailor      Licensee/Licensor      Not Applicable                                                      |
|                  | <ul> <li>Not Applicable</li> </ul> Alternative Designations Select the alternative designation which describes this financing statement* <ul> <li>Lessee/Lessor</li> <li>Consignee/Consignor</li> <li>Seller/Buyer</li> <li>Bailee/Bailor</li> <li>Licensee/Licensor</li> <li>Not Applicable</li> </ul> |
|                  | Not Applicable  Alternative Designations  Select the alternative designation which describes this financing statement*      Lesse/Lessor      Consignee/Consignor      Seller/Buyer      Bailee/Bailor      License/Licensor      Not Applicable                                                        |

- 22. Optional Filer Reference Data is for filer use only. If information is entered here, it will display in the online Work Queue and may be helpful to identify a record in a list of many records. If the filing does not require a UCC1 Addendum, click Next Step.
- 23. If the filing requires a UCC1 Addendum, click the checkbox for UCC1 Addendum and choose the applicable designations. Once completed, click Next Step.

| UCC1 Financing Statement | -                                                                                                    |
|--------------------------|----------------------------------------------------------------------------------------------------|
| Submitter                | UCC1 Addendum                                                                                                 |
| C Debtors                | Check here if fields 13 - 17 of the UCC1 addendum are required for this lien                                  |
| Secured Parties          |                                                                                                    |
| Collateral               |                                                                                                    |
| Additional Info          | This FINANCING STATEMENT is to be filed [for record] (or recorded) in the REAL ESTATE RECORDS (if             |
| Application Fees         | applicablej                                                                                                   |
| Confirm                  |                                                                                                    |
| File Document            | This financing statement:                                                                                     |
|                          | Covers timber to be cut                                                                                       |
|                          | covers as-extracted collateral                                                                                |
|                          | is filed as a fixture filing                                                                                  |
|                          |                                                                                                    |
|                          | Name and address of a RECORD OWNER of real estate described below (if Debtor does not have a record interest) |
|                          | Description of real estate                                                                                    |
|                          |                                                                                                    |
|                          | Miscellaneous                                                                                                 |
|                          |                                                                                                    |

- 24. The Application Fee page provides a summary of the fees that are due for the filing. Click Next Step.
- 25. The Declarations and Summary page requires acknowledgement that the filing information has been entered correctly and that the filer has the authorization to file the document. It also provides a summary review before submission. If there are any edits to be made, click on the section in the left navigation bar to make changes to that section. If after review, the Summary information is correct, click Next Step to file the document.

| UCC1 Financing Statement |                                                                                                    |                                                         |  |  |  |  |
|--------------------------|----------------------------------------------------------------------------------------------------|---------------------------------------------------------|--|--|--|--|
|                          | Declarations                                                                                                    |                                                         |  |  |  |  |
|                          |                                                                                                    |                                                         |  |  |  |  |
| C Debtors                | I have reviewed the information submitted as part<br>information and will appear exactly as I have opter                                                                                                   | of this online form. I understand that it is public     |  |  |  |  |
| Secured Parties          | mornation and will appear exactly as mave enter                                                                                                    |                                                         |  |  |  |  |
| Collateral               | I verify that I am authorized to submit this document and that the information I am submitting is true in                                                                                                  |                                                         |  |  |  |  |
| Additional Info          | all material respects. In lieu of the foregoing statement, as a service company or law firm representative, I<br>verify that I am authorized to submit this document on behalf of the above-named client.* |                                                         |  |  |  |  |
| Application Fees         |                                                                                                    |                                                         |  |  |  |  |
| Confirm                  | I acknowledge that I have electronically submitted                                                                                                    | this document.*                                         |  |  |  |  |
|                          | Confirm Review your submission below to confirm the information i Mexico Secretary of State. Submitter                                                                                                    | is exactly as it is to appear on the records of the New |  |  |  |  |
|                          | Filer contact information                                                                                                    |                                                         |  |  |  |  |
|                          | Contact Name                                                                                                    | Filer Name                                              |  |  |  |  |
|                          | Phone Number                                                                                                    | (555) 555-5555                                          |  |  |  |  |
|                          | Email Address                                                                                                    | Test@test.com                                           |  |  |  |  |
|                          | Submitter information                                                                                                    |                                                         |  |  |  |  |
|                          | Name                                                                                                    | Submitter                                               |  |  |  |  |

26. On the File Online page, information regarding online filing is provided. Click File Online to be directed to the Shopping Cart and checkout options. Complete the checkout process via Credit, Debit, or ACH. There is a convenience fee added to your transaction when a Debit or Credit Card is used.

|                          |                                                                                                    | Close Cart Close Cart           |
|--------------------------|----------------------------------------------------------------------------------------------------|---------------------------------|
| UCC1 Financing Statement |                                                                                                    | × UCC - \$2024000000056         |
| G Submitter              |                                                                                                    | Total: <b>\$20.00</b>           |
| C Debtors                | File Online                                                                                                    | A Day with Credit or Debit Card |
| Secured Parties          |                                                                                                    | B Pay with credit of Debit Cald |
| Collateral               |                                                                                                    | B Pay with Personal ACH         |
| Additional Info          |                                                                                                    |                                 |
| Y Application Fees       | Once submitted, your application will be evaluated. You will receive an email from our office after review.<br>You can monitor the progress of your application from your Work Queue. | Pay with Business ACH           |
| Confirm                  | Please direct any questions to our Business Services Division at (505) 827-3600.                                                                                                    |                                 |
| File Document            |                                                                                                    | File/Order Additional Items     |
|                          |                                                                                                    |                                 |
|                          |                                                                                                    |                                 |

- 27. Once submitted, the filing is automatically approved, unless collateral has been uploaded or there is information in the keyed collateral that requires redaction for security purposes. An email will only be sent from our office when the filing has been approved or rejected.
- 28. The status of the filing can be monitored from My Lien Work Queue while logged in to the account from which the filing was submitted. All correspondence, receipts and downloads are available in My Lien Work Queue.
- 29. The filing history or the records will be available in My Records when logged in to the account under which they were filed.

### File a UCC3 Amendment

- 1. Navigate to https://enterprise.sos.nm.gov
- 2. If you have an existing account, log in; if you do not, create an account:

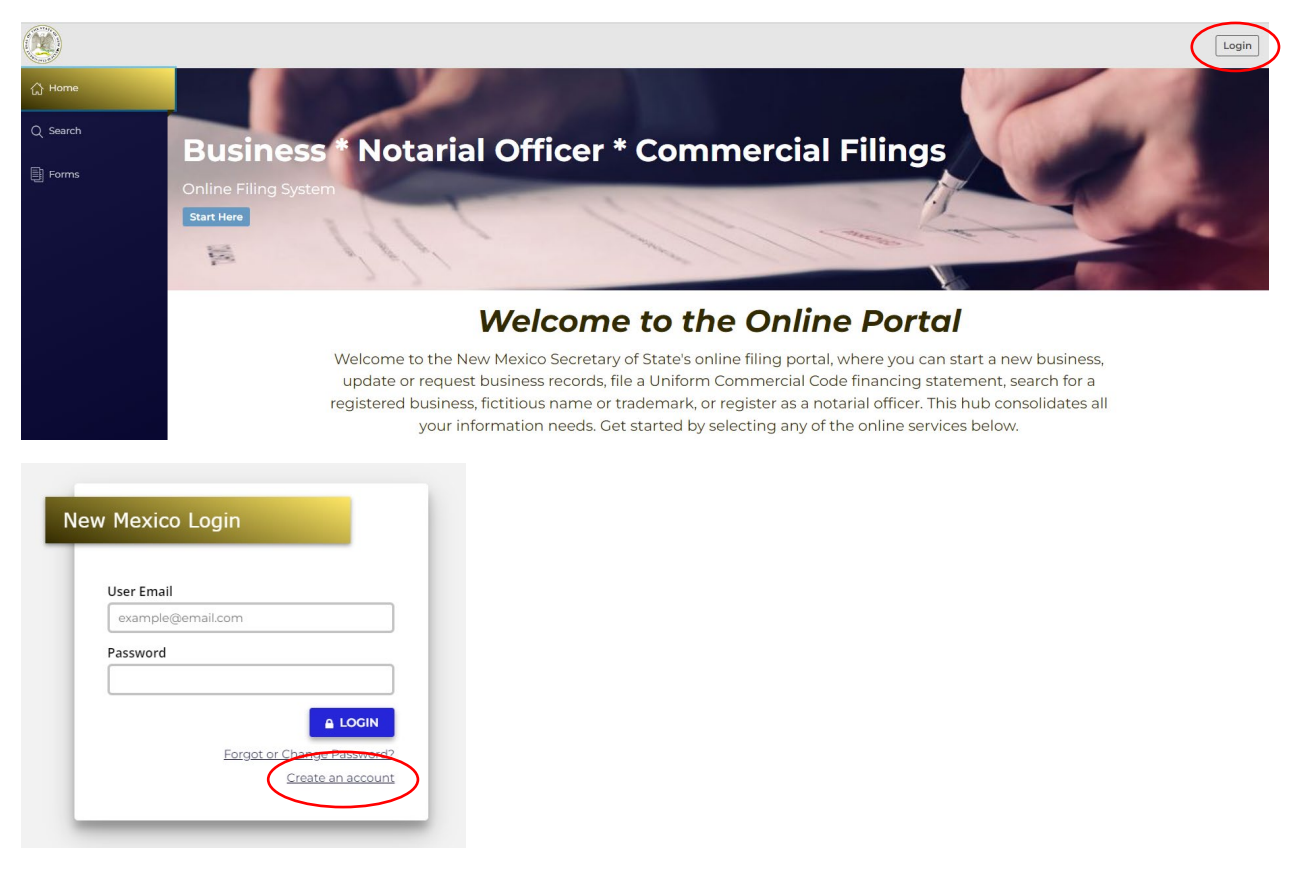

NOTE: The email address that is used as the login is where all notifications related to filings will be sent.

- 3. Click on Search  $\rightarrow$  Lien.
- 4. Search for the lien number on which an amendment is to be filed.
- 5. Choose the record from the results list.
- 6. A slide out drawer will appear on the right. Click on File Amendment.

| (9)                | Lien     | Notary | Staff Search    |                                       |                             |                                |               |                      |                      |               |        | <u>بنا</u>               | Veronica Albin<br>veronica albiniĝisos nimgov |
|--------------------|----------|--------|-----------------|---------------------------------------|-----------------------------|--------------------------------|---------------|----------------------|----------------------|---------------|--------|--------------------------|-----------------------------------------------|
| <u>⊜</u> Home 3    | <u> </u> |        |                 | 1.1                                   |                             |                                |               |                      |                      |               |        | 2024000000               | 090 >                                         |
| O formate          |          |        |                 | Lien Seal                             | cn                          |                                |               |                      |                      |               |        |                          | E2                                            |
| Q search           |          |        |                 | through 11/29/2024 We                 | nave processed o            | ni occ documents i             | eceived in c  | our ornice           |                      |               |        | 6                        | Ele .                                         |
| Forms              |          |        |                 | Disclaimer: The dot                   | a provided by thi           | s search is not certif         | ied. To ordei | r a Certified        |                      |               |        |                          | Descent Information                           |
|                    |          |        |                 | UCC Search (UCCII)                    | submit a UCCII I            | 1678                           |               |                      |                      |               |        | Record Number            | 20240000000090                                |
| 🔄 Workview Manager |          |        | 4               | 20240000                              | 000090                      |                                |               | Q                    |                      |               |        | Debtor Name              | Debtor Organization                           |
| AS My Work Queue   |          |        | _               |                                       |                             |                                | A             | dvanced ~            |                      |               |        | Debtor Address           | ORGANIZATION ADDRESS,<br>ANYWHERE, NM 00000   |
|                    |          |        |                 |                                       |                             |                                | _             |                      |                      | Res           | ults:1 | Secured Party<br>Name    | Organization                                  |
| 🚰 My Records       |          |        | File Number ‡   | Debtor 🗧                              | Filing Type 🔅               | Secured Party $\ddagger$       | Status ‡      | Filing ÷             | Lapse ‡              | Page<br>Count | ÷      | Secured Party<br>Address | ORGANIZATION ADDRESS,<br>ANYWHERE, NM 00000   |
| 😂 Data Requests    |          | 5      | 2024000000090 > | Debtor Organization<br>- ANYWHERE, NM | Lien Financing<br>Statement | Organization -<br>ANYWHERE, NM | Active        | 3/2/2024<br>11:29 AM | 3/2/2029<br>11:29 AM | 1             |        |                          | 3                                             |
| sh                 |          | -      |                 |                                       |                             |                                |               |                      |                      |               |        |                          | View History                                  |

7. Choose UCC3 Financing Statement Amendment

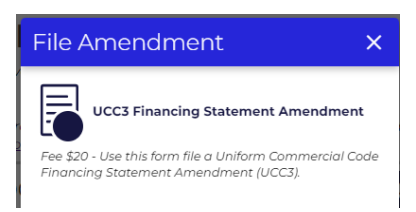

Uniform Commercial Code Financing Statement Amendment (UCC3) – General Information:

- Uniform Commercial Code Financing Statements may be amended, assigned, continued or terminated.
- The fee for this filing is \$20.
- The fees for UCC filings are nonrefundable. The nonrefundable policy applies to both accepted and rejected filings.
- Please have all information required to file this amendment. There is no "Save Draft" option.
- 8. Follow the instructions and filing wizard prompts to complete the filing.

| UCC3 Financing Statement Am | nendment                                                                                                 |
|-----------------------------|----------------------------------------------------------------------------------------------------|
|                             | Contact Name*                                                                                            |
| Submitter                   |                                                                                                    |
| Amendment Action            | Phone Number*                                                                                            |
| Authorization               |                                                                                                    |
| Application Fee             |                                                                                                    |
| Confirm                     | Email Address If an email is provided here, a notice of lapse date will be sent 150 days prior to lapse. |
| File Document               |                                                                                                    |
|                             |                                                                                                    |
|                             |                                                                                                    |
|                             | 0 Submitter information                                                                                  |
|                             | Name*                                                                                                    |
|                             |                                                                                                    |
|                             |                                                                                                    |
|                             | Address*                                                                                                 |
|                             |                                                                                                    |
|                             | STE/APT/FL                                                                                               |
|                             |                                                                                                    |
|                             | Attention                                                                                                |
|                             |                                                                                                    |
|                             | Chuk Tiburdak                                                                                            |
|                             | City State" ZIP code"                                                                                    |
|                             |                                                                                                    |
|                             | Preview Form H Import ( TExport Next Step                                                                |
|                             |                                                                                                    |

- 9. Filer contact information is the person that will be contacted if there are questions regarding the filing.
- 10. Submitter information is tied to the record and can be searched by staff when inquiries are made about a UCC filing. Once entered click Next Step to Amendment Action.

| Submitter                         | Initial Financing Statement File Number                                       |  |
|-----------------------------------|-------------------------------------------------------------------------------|--|
| Amendment Action                  | 2024000000090                                                                 |  |
| Authorization     Application Fee | Date Filed<br>03/02/2024 Today III                                            |  |
| Confirm                           |                                                                               |  |
| File Document                     | Amendment Actions                                                             |  |
|                                   | Please select at least one of the following actions:                          |  |
|                                   | Assignment                                                                    |  |
|                                   | Debtor Amendment                                                              |  |
|                                   | Secured Party Amendment                                                       |  |
|                                   | Collateral Amendment                                                          |  |
|                                   | Vou must select an action to proceed                                          |  |
|                                   | UCC3 Addendum                                                                 |  |
|                                   | Check here if fields 15 - 18 of the UCC3 addendum are required for this lien. |  |

11. Choose the appropriate amendment action. You can choose multiple actions, except to combine Debtor and Secured Party Amendments, or to file a Termination, which is a single action amendment.

A. Termination: Choose Termination and click Next Step.

| Submitter        | Amendment Information                                |
|------------------|------------------------------------------------------|
| Amendment Action | Initial Financing Statement File Number              |
| Authorization    | 2024000000090                                        |
| Application Fee  | Date Filed                                           |
| Confirm          | 03/02/2024 Today 🗊                                   |
| File Document    |                                                      |
|                  | Amendment Actions                                    |
|                  | Please select at least one of the following actions: |
|                  | Termination                                          |

B. Assignment: Choose Assignment and select the Secured Party to which the collateral is being assigned. *Note: A Secured Party that has been added in this amendment cannot be designated assignment. The Secured Party must first be added in one amendment and designated assignment by filing a subsequent amendment.* 

| UCC3 Financing Statement Amend        | Iment                                                                                                    |                                                                                                    |             |
|---------------------------------------|----------------------------------------------------------------------------------------------------|----------------------------------------------------------------------------------------------------|-------------|
| 🕑 Submitter                           | Date Filed 03/02/2024 Today                                                                               |                                                                                                    |             |
| Amendment Action                      |                                                                                                    |                                                                                                    |             |
| Authorization                         | Amendment Actions                                                                                         |                                                                                                    |             |
| Application Fee Confirm File Document | Please select at least one of the follow<br>Termination  Assignment Debtor Amendment Collateral Amendment | ing actions:                                                                                              |             |
|                                       | Secured Party Assignee<br>Enter the information for the secured<br>SECURED PARTY'S NAME<br>Organization   | party to which the collateral is being assigned.<br>Address<br>ORCANIZATION ADDRESS<br>ANYWHERE, NM 00000 | Copy Delete |

- C. Debtor Amendment: Choose Debtor Amendment. Select Add Debtor, Edit Debtor, or Delete Debtor.
  - i. To add a debtor, click on the Add button and enter the Debtor information.

| ndment                                                                                                    |
|----------------------------------------------------------------------------------------------------|
| Assignment                                                                                                    |
| Debtor Amendment                                                                                                    |
| Debtor Action                                                                                                    |
| Add Debtor(s)                                                                                                    |
| O Edit Bebrons                                                                                                    |
| O Delete Debtor(s)                                                                                                    |
| Collateral Amendment                                                                                                    |
|                                                                                                    |
| Debtor Add                                                                                                    |
| A debtor may be added (by selecting add), edited (by selecting the address to be changed), or removed (by selecting<br>delete) below: |
| 0                                                                                                    |
| DEBTOR'S NAME MAILING ADDRESS                                                                                                    |
| None                                                                                                    |
| Add                                                                                                    |
|                                                                                                    |
|                                                                                                    |

ii. To edit a debtor, click on the Debtor name and make the necessary changes.

| Debtor Action<br>Add Debtor(s)<br>Edit Debtor(s)<br>Deleter Debtor(s)<br>Collateral Amendment |                 |
|-----------------------------------------------------------------------------------------------|-----------------|
|                                                                                               |                 |
| Debtor Edit<br>Select the debtor you wish to edit.                                            |                 |
| Debtor Edit<br>Select the debtor you wish to edit.                                            |                 |
| Debtor Edit<br>Select the debtor you wish to edit.<br>DEBTOR'S NAME                           | MAILING ADDRESS |

iii. To delete a Debtor, click on the Delete button for the debtor to be deleted.

| Debtor Delete<br>Select the debtor you wish to delete and clic<br>by deleting the debtor(s); file a termination in                  | k DELETE on the far right side of the row. You cannot terr<br>f appropriate.                   | minate the lien |
|----------------------------------------------------------------------------------------------------|------------------------------------------------------------------------------------------------|-----------------|
| Debtor Delete<br>Select the debtor you wish to delete and clic<br>by deleting the debtor(s); file a termination in<br>0             | k DELETE on the far right side of the row. You cannot terr<br>appropriate.                     | minate the lien |
| Debtor Delete<br>Select the debtor you wish to delete and clic<br>by deleting the debtor(s); file a termination ii<br>DEBTOR'S NAME | k DELETE on the far right side of the row. You cannot terr<br>fappropriate.<br>MAILING ADDRESS | minate the lien |

- D. Secured Party Amendment: Choose Secured Party Amendment. Select Add Secured Party, Edit Secured Party, or Delete Secured Party.
  - i. To Add Secured Party, click on the Add button and enter the necessary information:

| Secured Party Amendment                                                                                    |                                                                                                    |
|----------------------------------------------------------------------------------------------------|----------------------------------------------------------------------------------------------------|
| Secured Party Action                                                                                       |                                                                                                    |
| <ul> <li>Add Secured Party</li> </ul>                                                                      |                                                                                                    |
| Edit Secured Party                                                                                         |                                                                                                    |
| Delete Secured Party                                                                                       |                                                                                                    |
| Collateral Amendment                                                                                       |                                                                                                    |
| 0                                                                                                    |                                                                                                    |
|                                                                                                    |                                                                                                    |
|                                                                                                    |                                                                                                    |
| Secured Party Add                                                                                          |                                                                                                    |
| Secured Party Add<br>A secured party may be added (by selec<br>selecting delete) below:                    | cting add), edited (by selecting the address to be changed), or removed (by                                 |
| Secured Party Add<br>A secured party may be added (by selec<br>selecting delete) below.<br>SECURED PARTY'S | cting add), edited (by selecting the address to be changed), or removed (by<br>NAME MAILING ADDRESS         |
| Secured Party Add<br>A secured party may be added (by selecting delete) below:<br>SECURED PARTY'S          | cting add), edited (by selecting the address to be changed), or removed (by<br>NAME MAILING ADDRESS<br>None |

ii. To Edit Secured Party, click on the Secured Party to edit and enter the necessary information:

| Secured Party Action Add Secured Party Edit Secured Party Delete Secured Party Collateral Amendment |                 |
|----------------------------------------------------------------------------------------------------|-----------------|
|                                                                                                    |                 |
| Secured Party Edit<br>Select the secured party you wish to edit.                                    |                 |
| Secured Party Edit<br>Select the secured party you wish to edit.                                    | MAILING ADDRESS |

iii. To Delete a Secured Party, click on the Delete button for the party to be deleted.

| Secured Party Action Add Secured Party Edit Secured Party Delete Secured Party Collateral Amendment |                                                                         |
|----------------------------------------------------------------------------------------------------|-------------------------------------------------------------------------|
|                                                                                                    |                                                                         |
| Secured Party Delete                                                                                |                                                                         |
| Secured Party Delete<br>Select the secured party you wish to delete                                 | e and click DELETE on the far right side of the row.                    |
| Secured Party Delete<br>Select the secured party you wish to delete<br>O<br>SECURED PARTY NAME      | e and click DELETE on the far right side of the row.<br>MAILING ADDRESS |

- E. Collateral Amendment: Choose collateral Amendment. Select Add Collateral, Edit Collateral, Delete Collateral or Assign Collateral.
  - i. To add Collateral, choose Add Collateral

ii. When entering collateral, you have the option to key enter the collateral information if it is fewer than 1,000 characters. If it exceeds that limit, you must

upload a PDF of the collateral description. You may upload a PDF of the collateral description if you choose, regardless of the number of characters. *Note: The PDF file cannot exceed 30MB.* 

| UCC3 Financing Statement Ame                   | ndment                                                                                        |
|------------------------------------------------|-----------------------------------------------------------------------------------------------|
|                                                | Collateral Amendment                                                                          |
| Submitter                                      | Collaboral Change                                                                             |
| Amendment Action                               | Add Collateral                                                                                |
| Authorization                                  | Restate Collateral                                                                            |
| Application Fee                                | O Delete Collateral                                                                           |
| Confirm                                        | Assign Collateral                                                                             |
| File Document                                  |                                                                                               |
|                                                | Collateral                                                                                    |
|                                                | Collateral will be provided                                                                   |
|                                                | the collateral is less than 1,000 characters                                                  |
|                                                | 🔘 in an attachment                                                                            |
|                                                | Indicate collateral:*                                                                         |
|                                                | Maximum of 1,000 characters. If additional collateral is required, upload attachment instead. |
|                                                |                                                                                               |
|                                                |                                                                                               |
|                                                |                                                                                               |
|                                                |                                                                                               |
|                                                |                                                                                               |
|                                                |                                                                                               |
|                                                |                                                                                               |
| Collateral                                     |                                                                                               |
|                                                |                                                                                               |
| Collateral will be provided                    |                                                                                               |
| <ul> <li>the collateral is fewer th</li> </ul> | an 1,000 characters                                                                           |
| <ul> <li>in an attachment</li> </ul>           |                                                                                               |
| Colletonel unlocated in                        |                                                                                               |
| Collateral uploaded in an at                   | tachment.                                                                                     |
| Upload collateral * 🚺                          |                                                                                               |
| Coloct                                         | files to upload ( pdf)                                                                        |
| CAD Select                                     | nies to upload (.pdf)                                                                         |

12. If the filing requires a UCC3 Addendum, click the checkbox for UCC3 Addendum and choose the applicable designations. Once completed, click Next Step.

| UCC3 Addendum                                                                                                  |
|----------------------------------------------------------------------------------------------------|
| Check here if fields 15 - 18 of the UCC3 addendum are required for this lien.                                  |
| This Financing Statement Amendment                                                                             |
| Covers timber to be cut                                                                                        |
| Covers as-extracted collateral                                                                                 |
| Is filed as a fixture filing                                                                                   |
|                                                                                                    |
| Name and address of a RECORD OWNER of real estate described below (if Debtor does not have a record interest): |

13. Authorization: Choose whether the amendment is authorized by a Debtor or Secured Party. Only current debtors and secured parties can be selected. Click Next Step.

| UCC3 Financing Statement Ame                                | endment                                                                                                    |
|-------------------------------------------------------------|----------------------------------------------------------------------------------------------------|
| <ul> <li>✓ Submitter</li> <li>✓ Amendment Action</li> </ul> | Name of SECURED PARTY of record authorizing this amendment<br>Provide only one name (name of Assignor, if this is an Assignment). The name must match the name of the secured<br>party or debtor of record EXACTLY. If the secured party is an organization, select the name of the organization. |
| C Authorization                                             | If this is an amendment authorized by a DEBTOR, check here and select the name of the authorizing debtor.                                                                                                    |
| Application Fee                                             | Authorizing Secured Party Name*                                                                                                    |
| Confirm                                                     | Organization 🗸                                                                                                    |
| File Document                                               | [Select an option] Organization                                                                                                    |

- 14. Application Fee: The Application Fee page provides a summary of the fees that are due for the filing. Click Next Step.
- 15. Confirm: The Declarations and Summary page requires acknowledgement that the filing information has been entered correctly and that the filer has the authorization to file the document. It also provides a summary review before submission. If there are any edits to be made, click on the section in the left navigation bar to make changes to that section. If after review, the Summary information is correct, click Next Step to file the document.

| Submitter        | Declarations                                                                                                    |                                                                                                    |
|------------------|----------------------------------------------------------------------------------------------------|----------------------------------------------------------------------------------------------------|
| Amendment Action | <ul> <li>I have reviewed the information submitte<br/>information and will appear exactly as I have</li> </ul>                                                                                       | d as part of this online form. I understand that it is public ave entered it.•                                                   |
| Application Fee  | I verify that I am authorized to submit this all material respects. In lieu of the foregoi                                                                                                    | s document and that the information I am submitting is true in<br>ng statement, as a service company or law firm representative, |
| Confirm          | verify that I am authorized to submit this                                                                                                    | document on behalf of the above-named client.*                                                                                   |
| 🕈 File Document  | <ul> <li>I acknowledge that I have electronically s</li> </ul>                                                                                                    | ubmitted this document.*                                                                                                    |
|                  | Confirm<br>Review your submission below to confirm the info<br>Mexico Secretary of State.<br>Submitter                                                                                               | xrmation is exactly as it is to appear on the records of the New                                                                 |
|                  | Confirm<br>Review your submission below to confirm the info<br>Mexico Secretary of State.<br>Submitter<br>Filer contact information                                                                  | ormation is exactly as it is to oppear on the records of the New                                                                 |
|                  | Confirm<br>Review your submission below to confirm the info<br>Mexico Secretary of State.<br>Submitter<br>Filer contact information<br>Contact Name                                                  | ormation is exactly as it is to oppear on the records of the New Contact                                                         |
|                  | Confirm<br>Review your submission below to confirm the info<br>Mexico Secretary of State.<br>Submitter<br>Filer contact information<br>Contact Name<br>Phone Number                                  | ormation is exactly as it is to appear on the records of the New Contact (505) 555-5040                                          |
|                  | Confirm<br>Review your submission below to confirm the info<br>Mexico Secretary of State.<br>Submitter<br>Filer contact information<br>Contact Name<br>Phone Number<br>Submitter information         | ormation is exactly as it is to appear on the records of the New Contact (505) 555-5040                                          |
|                  | Confirm<br>Review your submission below to confirm the info<br>Mexico Secretary of State.<br>Submitter<br>Filer contact information<br>Contact Name<br>Phone Number<br>Submitter information<br>Name | ormation is exactly as it is to appear on the records of the New Contact (505) 555-5040 Submitter                                |

- 16. On the File Online page, information regarding online filing is provided. Click File Online to be directed to the Shopping Cart and checkout options. Complete the checkout process via Credit, Debit, or ACH. There is a convenience fee added to the transaction when a Debit or Credit Card is used.
- 17. Once submitted, the filing is automatically approved, unless collateral has been uploaded or there is information in the keyed collateral that requires redaction for security purposes. Email notification is sent from our office once the filing has been approved or rejected.
- 18. The status of the filing can be monitored from My Lien Work Queue while logged in to the account from which it was filed. All correspondence, receipts and downloads are available in My Lien Work Queue.

19. The filing history or the records will be available in My Records when logged in to the account under which they were filed.

### File a UCC5 Amendment

- 1. Navigate to https://enterprise.sos.nm.gov
- 2. If you have an existing account, log in; if you do not, create an account:

| Q Search                                     | Business * Notarial Officer * Commercial Filings<br>Online Filing System                                                                                                    |
|----------------------------------------------|----------------------------------------------------------------------------------------------------|
|                                              | Welcome to the Online Portal<br>Welcome to the New Mexico Secretary of State's online filing portal, where you can start a new business,<br>update or request business records, file a Uniform Commercial Code financing statement, search for a<br>registered business, fictitious name or trademark, or register as a notarial officer. This hub consolidates all<br>your information needs. Cet started by selecting any of the online services below. |
| New Mexic<br>User Ema<br>example<br>Password | to Login                                                                                                    |

NOTE: The email address that is used as the login is where all notifications related to filings will be sent.

- 3. Click on Search  $\rightarrow$  Lien.
- 4. Search for the lien number on which an amendment is to be filed. *Note: Amendments can only be filed on the original lien number, not on an amendment or information statement filing number.*
- 5. Choose the record from the results list.

Create an account

6. A slide out drawer will appear on the right. Click on File Amendment.

|                    | Lien | Notary   | Staff Search    |                                           |                             |                                         |               |                      |                      |               |         | )#                       | Veronica Albin<br>veronica albiniĝisos.nm.gov |
|--------------------|------|----------|-----------------|-------------------------------------------|-----------------------------|-----------------------------------------|---------------|----------------------|----------------------|---------------|---------|--------------------------|-----------------------------------------------|
| 🖓 Home 🛛 🕄         |      |          |                 |                                           |                             |                                         |               |                      |                      |               |         | 2024000000               | >090                                          |
| _                  |      |          |                 | Lien Seai                                 | rch                         |                                         |               |                      |                      |               |         |                          | £                                             |
| Q Search           |      |          |                 | As of 03/02/2024 we<br>through 11/29/2022 | have processed o            | Ill UCC documents i                     | received in c | ur office            |                      |               |         | 6                        | - St                                          |
| E Forme            |      |          |                 | Distained the dat                         | -                           |                                         | and the media | - Castilland         |                      |               |         |                          | File<br>Amendment                             |
| El roms            |      |          |                 | UCC Search (UCCI)                         | submit a UCCII I            | s search is not certif<br><u>iere</u> . | iea. 10 ordei | a certinea           |                      |               |         | Document Type            | Record Information                            |
| A Worksiew Manager |      |          |                 |                                           |                             |                                         |               |                      | 1                    |               |         | Record Number            | 2024000000090                                 |
|                    |      |          | 4               | 20240000                                  | 000090                      |                                         |               | Q                    |                      |               |         | Debtor Name              | Debtor Organization                           |
| AS My Work Queue   |      |          |                 |                                           |                             |                                         | A             | dvanced ~            |                      |               |         | Debtor Address           | ORGANIZATION ADDRESS,<br>ANYWHERE, NM 00000   |
|                    |      |          |                 |                                           |                             |                                         | _             |                      |                      | Result        | s1      | Secured Party<br>Name    | Organization                                  |
| 🔂 My Records       |      |          | File Number ‡   | Debtor 🗧                                  | Filing Type 🔅               | Secured Party ‡                         | Status ‡      | Filing ‡             | Lapse ‡<br>Date      | Page<br>Count | A.<br>V | Secured Party<br>Address | ORGANIZATION ADDRESS,<br>ANYWHERE, NM 00000   |
| Data Requests      |      | oi       |                 |                                           |                             |                                         |               |                      |                      |               |         |                          | 5                                             |
|                    |      | 5        | 2024000000090 > | - ANYWHERE, NM                            | Lien Financing<br>Statement | Organization -<br>ANYWHERE, NM          | Active        | 3/2/2024<br>11:29 AM | 3/2/2029<br>11:29 AM | 1             |         |                          |                                               |
|                    |      | <u> </u> |                 |                                           |                             |                                         |               |                      |                      |               |         |                          | View History                                  |

7. Choose UCC5 Financing Statement Amendment

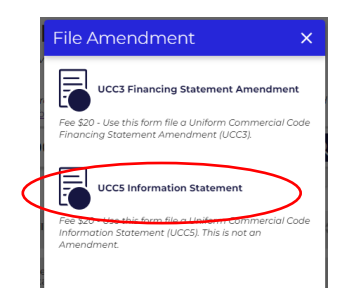

#### Uniform Commercial Code Information Statement (UCC5) – General Information

- Uniform Commercial Code Financing Statements are filed pursuant to IACA standards statutes. This form may be used to show how a UCC record is inaccurate or to show that a document was wrongfully filed. The filing of an information statement does not affect the effectiveness of an initial financing statement or other filed UCC record.
- The fee for this filing is \$20.
- The fees for UCC filings are nonrefundable. The nonrefundable policy applies to both accepted and rejected filings.
- This is not an Amendment and does not change the effectiveness of the UCC record to which it relates. A person may file an Information Statement with respect to a record indexed under that person's name if the person believes the record was inaccurate or wrongfully filed or if the secured party of record believes that the person that filed the record was not entitled to do so.
  - 8. An information statement must be filed on the lien record number, which will be prepopulated. The filing to which the Information Statement relates should be identified, indicating either the filing number or the type of filing. Click Next Step.

| Identification of Record                                                                                                    |
|----------------------------------------------------------------------------------------------------|
| Initial financing statement file number*                                                                                                    |
| 2024000000090                                                                                                    |
| Date filed *                                                                                                    |
| 03/02/2024                                                                                                    |
| Record information to which this information statement relates                                                                                                    |
| Enter record information to which this Information Statement relates. Indicate the type of record to which this<br>Information Statement relates (e.g., Eingneing Statement or Amendment) or you may also insert additional information |
| that you believe will assist in identifying the record (e.g., the record fi le number or the fi ling date of the record).                                                                                                    |
| 8                                                                                                    |
|                                                                                                    |
|                                                                                                    |
| Braview Form th Import th Export                                                                                                    |
| Next Step                                                                                                    |

9. Enter the submitter information and click Next Step.

| Submitter         Authorization         Claim         Application Fee         Confirm         File Document         Email Address         STE/APT/FL         Attention | formation Sub | Ibmitter Information                                                                |
|----------------------------------------------------------------------------------------------------|---------------|-------------------------------------------------------------------------------------|
| Authorization   Claim   Application Fee   Confirm   Phone Number   File Document   Email Address   Address   STE/APT/FL   STE/APT/FL   Attention                       | Con           | e nelos below dre optional: in useo, che minimation will be viewable to the public. |
| Claim Organization Name   Application Fee                                                                                                    | tion          |                                                                                     |
| Application Fee Confirm Phone Number File Document Cmail Address Address STE/APT/FL Attention                                                                          | Ora           | canization Name                                                                     |
| Confirm  Phone Number  Phone Number  Email Address  Address  STE/APT/FL  Attention                                                                                     | on Fee        | ganzation Name                                                                      |
|                                                                                                    |               |                                                                                     |
| Email Address Address STE/APT/FL Attention                                                                                                    | ment          | one Number                                                                          |
| Address STE/APT/FL Attention                                                                                                    | Ema           | nail Address                                                                        |
| STE/APT/FL Attention                                                                                                    | Add           | Idress                                                                              |
| Attention                                                                                                    | STE           | E/APT/FL                                                                            |
|                                                                                                    | Atte          | tention                                                                             |
| City State ZIP code                                                                                                    | City          | y State ZIP code                                                                    |
| Country                                                                                                    | Cou           | untry                                                                               |
| United States V                                                                                                    | U             | United States                                                                       |

10. Identify the party authorizing the Information Statement. Only current debtors or secured parties can authorize a UCC5.

| UCC5 Information Statement |                                                                                                  |
|----------------------------|--------------------------------------------------------------------------------------------------|
| C Record Information       | Name of Person Filing this Information Statement Check here if the Authorizing Party is a Debtor |
| Authorization              | Authorizing Secured Party Name*                                                                  |
| Claim                      | [Select an option]                                                                               |
| Application Fee            | [Select an option]                                                                               |
| Confirm                    | Organization                                                                                     |
| File Document              |                                                                                                  |
|                            |                                                                                                  |

11. Identify the type of information statement. Depending upon the authorizing party, choose a reason, and enter a basis for the claim. Click Next Step.

| Submitter       | Please select one of the following *                                                                                                    |
|-----------------|----------------------------------------------------------------------------------------------------|
| Authorization   | O Record is inaccurate                                                                                                    |
| Claim           | Record was wrongfully filed                                                                                                    |
| Application Fee | Please select one of the following •                                                                                                    |
| Confirm         | Record filed by person not entitled to do so                                                                                                    |
| File Document   |                                                                                                    |
| + Add New Step  | Enter below the basis for the belief by the Debtor of Record that the Record is inaccurate and indicate the mar<br>In which the person believes the Record should be amended to cure the inaccuracy. |
|                 | Enter below the basis for the belief by the Debtor of Record that the Record was wrongfully filed.                                                                                                   |
|                 | Enter below the basis for the belief by the Secured Party of Record that the person that filed the Record was n<br>entitled to do so under UCC Section 9-509.                                        |
|                 | Basis for Claim +<br>(Please provide a description of the claim being made.)                                                                                                    |
|                 |                                                                                                    |
|                 |                                                                                                    |
|                 |                                                                                                    |
|                 |                                                                                                    |
|                 |                                                                                                    |

- 12. Application Fee: The Application Fee page provides a summary of the fees that are due for the filing. Click Next Step.
- 13. Confirm: The Declarations and Summary page requires acknowledgement that the filing information has been entered correctly and that the filer has the authorization to file the document. It also provides a summary review before submission. If there are any edits to be made, click on the section in the left navigation bar to make changes to that section. If after review, the Summary information is correct, click Next Step to file the document.

| ICC5 Information Stateme | ent                                                                                                    |                                                                                                    |
|--------------------------|----------------------------------------------------------------------------------------------------|----------------------------------------------------------------------------------------------------|
|                          | Declarations                                                                                                    |                                                                                                    |
|                          |                                                                                                    |                                                                                                    |
|                          | information and will appear exactly as I have er                                                                                                    | ntered it.*                                                                                                    |
| Authorization            |                                                                                                    |                                                                                                    |
| Claim                    | I verify that I am authorized to submit this docu<br>all material respects in liquid the foregoing st                                                                                                    | ument and that the information I am submitting is true in                                                                                       |
| Application Fee          | verify that I am authorized to submit this docu                                                                                                    | ment on behalf of the above-named client.*                                                                                                    |
| ) Confirm                |                                                                                                    |                                                                                                    |
| File Document            | I acknowledge that I have electronically submit                                                                                                    | tted this document.*                                                                                                    |
|                          | Review your submission below to confirm the informat<br>Secretary of State.                                                                                                    | ion is exactly as it is to appear on the records of the New Mex                                                                                 |
|                          | Review your submission below to confirm the informat<br>Secretary of State.<br>Record Information                                                                                                    | ion is exactly as it is to appear on the records of the New Mex                                                                                 |
|                          | Review your submission below to confirm the informat<br>Secretary of State.<br>Record Information<br>Identification of Record<br>Record Information to which this information<br>statement relates                                                                                                    | ion is exactly as it is to appear on the records of the New Mex Amendment filed 2/2/2023, filing number 2023000000211                           |
|                          | Review your submission below to confirm the informat<br>Secretary of State.<br>Record Information<br>Identification of Record<br>Record Information to which this information<br>statement relates<br>Submitter<br>Submitter Information                                                                                                    | ion is exactly as it is to appear on the records of the New Mex<br>Armendment filed 2/2/2023, filing number<br>2023000000211                    |
|                          | Review your submission below to confirm the informat<br>Secretary of State.<br>Record Information<br>Identification of Record<br>Record Information to which this information<br>statement relates<br>Submitter<br>Submitter<br>Submitte | ion is exactly as it is to appear on the records of the New Mex<br>Amendment filed 2/2/2023, filing number<br>2023000000211                     |
|                          | Review your submission below to confirm the informat<br>Secretary of State.  Record Information Identification of Record Record Information to which this information statement relates  Submitter Submitter Information Contact Name Phone Number                                                                                                    | ion is exactly as it is to appear on the records of the New Mex Armendment filed 2/2/2023, filing number 2023000000211 Submitter (505) 555-5050 |

- 14. On the File Document page, information regarding online filing is provided. Click File Online to be directed to the Shopping Cart and checkout options. Complete the checkout process via Credit, Debit, or ACH. There is a convenience fee added to your transaction when a Debit or Credit Card is used.
- 15. Once submitted, the filing is automatically approved, unless collateral has been uploaded or there is information in the keyed collateral that requires redaction for security purposes. Email notification is sent from our office once the filing has been approved or rejected.
- 16. The status of the filing can be monitored from My Lien Work Queue while logged in to the account from which it was filed. All correspondence, receipts and downloads are available in My Lien Work Queue.
- 17. The filing history or the records will be available in My Records when logged in to the account under which they were filed.